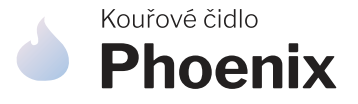

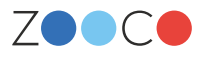

### Návod **na aktivaci**

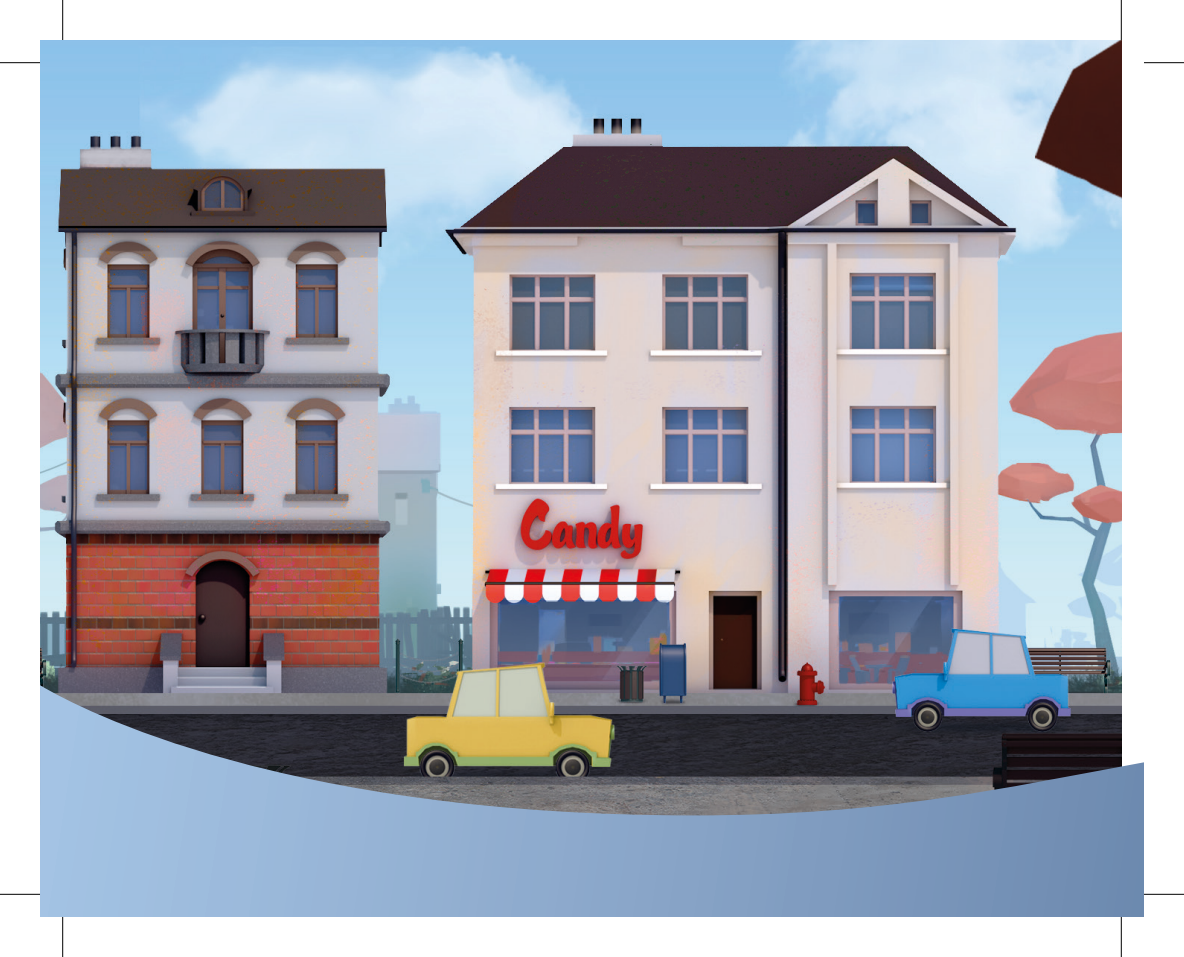

## Vítejte v ZOOCO City

Velice nás těší, že jste svěřili svoje bezpečí právě do rukou ZOOCO.

Nyní držíte v ruce manuál, který vás provede základním nastavením kouřového čidla tak, aby váš domov byl co nejdříve chráněn před nebezpečím požáru.

Jak zařízení aktivovat, zjistíte mimo jiné i na zooco.io/aplikace.

## Začínáme

1

Zaregistrujte se do aplikace ZOOCO. Pokud již účet máte, **přihlaste se.** Využijte odkazy na web níže, případně naskenujte QR kódy.

Registrace app.zooco.io/signup Přihlášení app.zooco.io/login

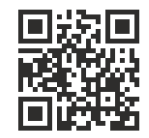

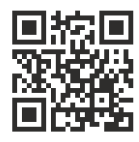

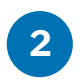

Po přihlášení do aplikace ZOOCO klikněte na + nad textem "Začněte přidáním nového čidla".

Zobrazí se vám okno, do kterého zadáte **aktivační kód** čidla. Ten naleznete na spodní straně zařízení.

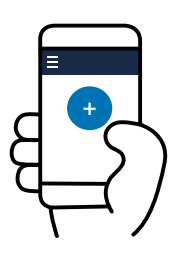

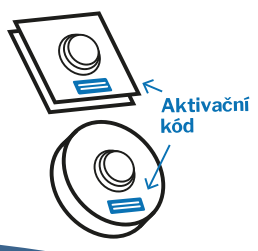

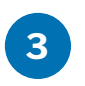

Potvrďte kód stisknutím "Pokračovat". Kouřové čidlo se přidá do vašeho účtu a dojde k přesměrování na detail zařízení. Ve spodní části této stránky si zvolte jeho **název** čidla příp. adresu umístění.

Zde uvidíte i **datum aktivace zařízení**. Od tohoto dne běží roční lhůta připojení čidla na síť Sigfox.

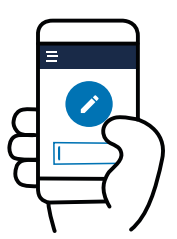

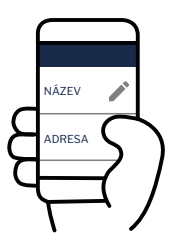

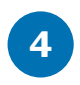

V horní části obrazovky najdete **správce notifikací**. Zde si nastavte, kam si chcete nechat zasílat upozornění. Zda prostřednictvím push notifikací na mobil, SMS nebo e-mailovou zprávou.

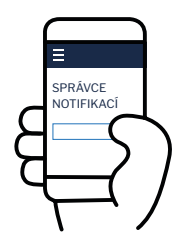

Informace o kouřovém čidle můžete rovněž zaslat další osobě v sekci **Sdílení** prostřednictvím e-mailové adresy. Upozorňujeme, že tato osoba musí mít také účet v aplikaci ZOOCO. Oprávnění sdílení můžete kdykoliv **odebrat**.

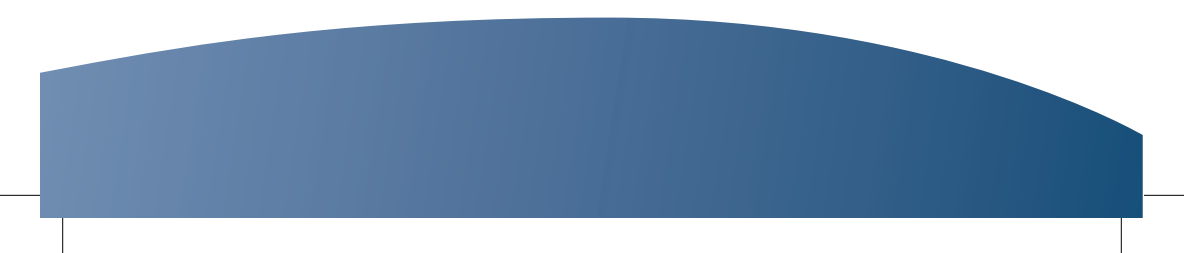

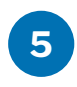

V postranním menu klikněte na text "Uživatel" a zvolte "Nastavení profilu". Zde si **zkontrolujte** své **osobní údaje**. Tyto údaje jsou nutné k vytvoření faktury, v rámci obnovy platnosti připojení. Vaše osobní údaje se poté propíší do menu aplikace. "Nastavení profilu" vyvoláte klikem na své jméno.

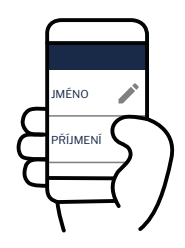

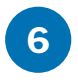

Baterie dodáváme společně se zařízením. Buď jsou přímo integrované v čidle nebo stačí odklopit kryt, vložit baterie a kryt opatrně zaklapnout.

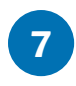

Senzor kouřového čidla stačí jednoduše připevnit na místo, kde hrozí nebezpečí vzniku požáru. Spolehlivě ohlídá zejména **kuchyně, krbová kamna, kotelny** nebo vzdálenější nebytové prostory.

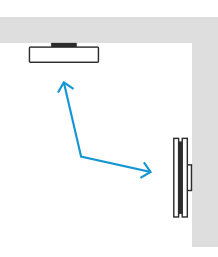

#### **POZOR:**

Hranatá verze čidla není určena pro použití v kuchyních a měla by být umístěna ve vertikální poloze.

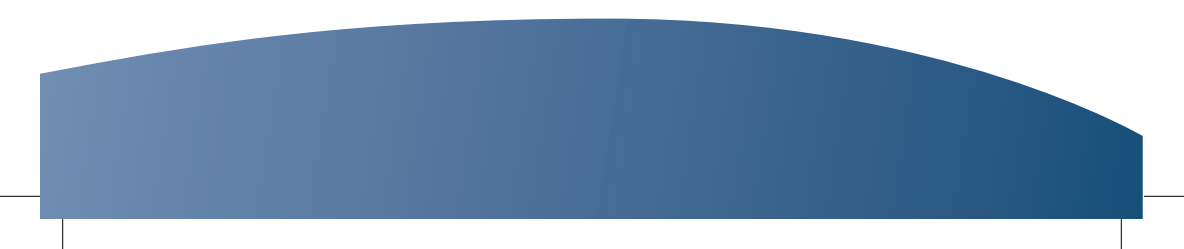

Od 1. července 2008 nabyla účinnosti **nová vyhláška č. 23/2008 Sb.**, o technických podmínkách požární ochrany staveb. Kouřové čidlo **vyřeší zákonnou povinnost za vás**.

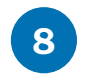

Nyní otestujte, jestli čidlo správně funguje. Přihlaste se do aplikace ZOOCO a poté zkuste čidlo zapnout. První hlášení o čidle se objeví do 24 hodin.

#### Perioda měření detektoru je 10 vteřin a při

prvních známkách kouře vás upozorní push notifikací na mobil, SMS nebo e-mailovou zprávou.

Budete tak mít jistotu, že střežený objekt je v pořádku ať už jste kdekoliv.

Stav čidla můžete navíc během okamžiku zkontrolovat prostřednictví aplikace ZOOCO.

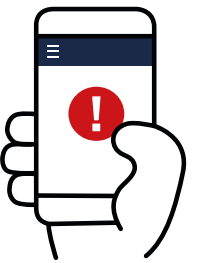

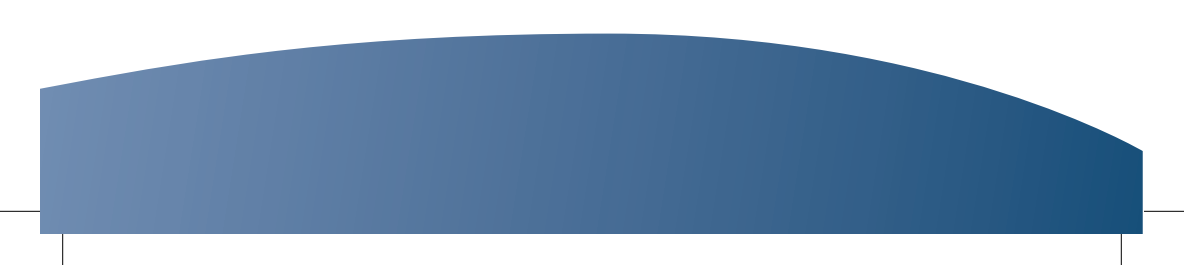

# 9 Gratulujeme! Phoenix je úspěšně nastaven.

Další příklady použití najdete na webu www.zooco.io/cidla/kour.

Podrobné parametry jsou uvedené v přiloženém technickém návodu.

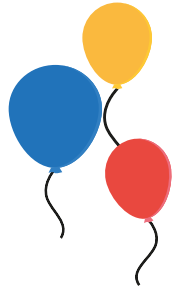

#### Potřebujete poradit?

Jestliže se vyskytl problém při instalaci kouřového čidla, navštivte naši nápovědu <u>www.zooco.io/kontakt</u> nebo se obraťte na zákaznickou podporu prostřednictvím e-mailu na <u>podpora@zooco.io</u>.

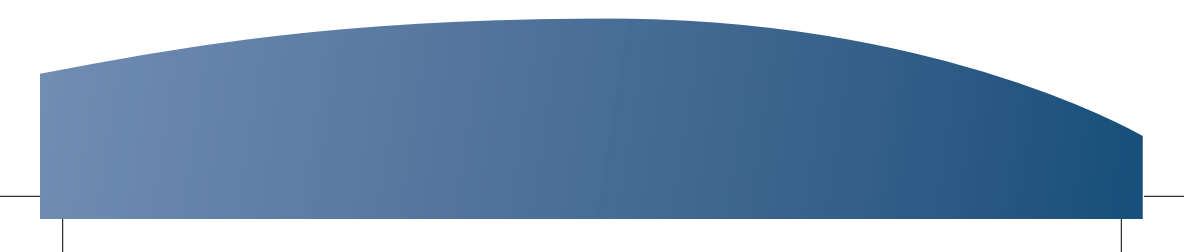

## Webová a mobilní aplikace ZOOCO

- Informace o stavu vaší domácnosti zkontrolujete odkudkoliv.
- · Možnost sdílení informací o zařízení s dalšími osobami.
- Přehledná webová i mobilní aplikace pro Android a iOS.
- Upozornění si nastavíte ve **správci notifikací**.

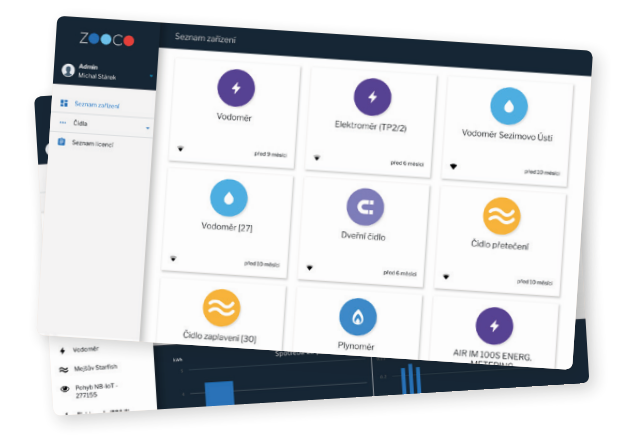

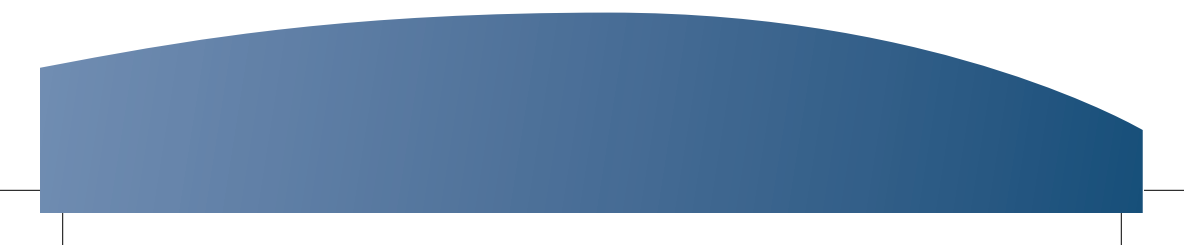

## ZOCO | Žijte chytře

www.zooco.io | podpora@zooco.io | +420 387 685 196

Dejte nám like na Facebooku! facebook.com/zooco.io

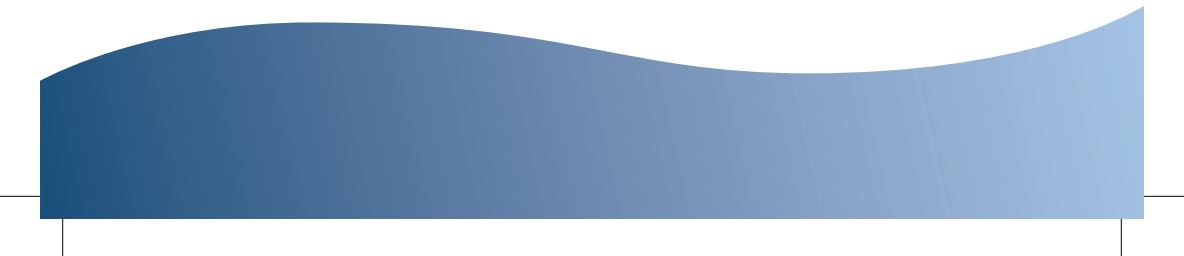